# Second to Fourth Year Online Registration Link

Step - 1 Click following link

https://cimsstudent.mastersofterp.in/StudentLogin/Index/

| $\leftrightarrow$ $\rightarrow$ C $($ cimsstudent.mastersofterp.in/StudentLogi | n/Index/                                                                                               | 🖈 🔲 🌧 Incognito 🚦                                       |
|--------------------------------------------------------------------------------|----------------------------------------------------------------------------------------------------|---------------------------------------------------------|
|                                                                                | MasterSoft Cloud<br>Login to your account<br>Username<br>Password<br>LOGIN<br>More Jone Jone Jone Jone |                                                         |
|                                                                                | REEE N.S.                                                                                              | Activate Windows<br>Go to Settings to activate Windows. |

Step - 1 Enter User ID and Password.

If student do not know user id password. Click "Get UserName and Password" enter student register mobile number in college . and Received user id and password in mobile massage.

| Mastersoft ERP Solutions Pvt.Ltd × +                                                                                                    |                                                                | ✓ - □ X                                          |
|----------------------------------------------------------------------------------------------------|----------------------------------------------------------------|--------------------------------------------------|
| $\leftrightarrow$ $\rightarrow$ <b>C</b> $\bullet$ cimsstudent.mastersofterp.in/Student                                                                                                    | .ogin/Index/#                                                  | 🖈 🔲 👼 Incognito :                                |
| 1                                                                                                    |                                                                |                                                  |
|                                                                                                    | Get Username and Password ×                                    |                                                  |
| state of the local distance of the local distance of the local dis |                                                                |                                                  |
| Maria                                                                                                    | Password will be send on registered mobile number or email id! |                                                  |
| L MALE THE                                                                                                    | Mobile O Email                                                 |                                                  |
| A CONTRACTOR                                                                                                    | Enter registered mobile number                                 |                                                  |
| A REAL PROPERTY.                                                                                                    |                                                                |                                                  |
| and the second second                                                                                                    | Send Password                                                  |                                                  |
|                                                                                                    |                                                                |                                                  |
|                                                                                                    |                                                                |                                                  |
|                                                                                                    | Get Username and Password Terms of Use Home                    |                                                  |
|                                                                                                    | O BOD                                                          | Activate Windows                                 |
|                                                                                                    | 1899999999                                                     | Go to Settings to activate Windows.              |
| Type here to search                                                                                                    | 👌 O 🛱 📑 💽 🖻 📼 🧏 👰 📑 🌌 💷 29°C                                   | へ ြ 🗀 🦟 d <sup>®</sup> ENG 14:30<br>14-07-2022 🖣 |

### Step 2- Enter User ID and Password

| Mastersoft ERP Solutions Pvt.Ltd × +                                                 |                                                                                                    | ✓ - □ X           |
|--------------------------------------------------------------------------------------|----------------------------------------------------------------------------------------------------|-------------------|
| $\leftrightarrow$ $\rightarrow$ $\mathbf{C}$ ( $```````````````````````````````````$ |                                                                                                    | 🖈 🔲 👶 Incognito 🚦 |
| C C C C C C C C C C C C C C C C C C C                                                | MasterSoft Cloud<br>MasterSoft Cloud<br>Login to your account<br>3759348@AITM.COM<br><br>LOGIN<br>Cet Username and Password Terms of Use Home |                   |
|                                                                                      | Ream                                                                                                    | Activate Windows  |

## Step 3 - Click Online Registration Menu

| 📄 Index                                                                          | × +                                           | ∨ – ⊡ X                                                                                                    |
|----------------------------------------------------------------------------------|-----------------------------------------------|----------------------------------------------------------------------------------------------------|
| $\leftrightarrow$ $\rightarrow$ C $\bullet$ cimsstu                              | dent.mastersofterp.in/StudentPortalDashboard# | Q 🕁 🔲 🌧 Incognito 🗄                                                                                                    |
|                                                                                  | :                                             | ▲ ASHOKA INSTITUTE OF TECHNOLOGY AND MANAGEMENT PAHARIA, VARANASI の                                                                                                    |
|                                                                                  | LIII Semester Wise Result                     | Important Notice - *                                                                                                    |
| Hello, KAUSHAL KUMAR<br>Session: 2022-2023<br>Course: CIVIL ENGINEERING<br>SEM 7 | 1.0                                           | Fees Reminder - Your fees of Rs 15100.00 /- for CIVIL ENGINEERING - 7 is outstanding.<br>Please payl     Online Registration Date - Your Online Registration Date From 01/07/2022 To 31/08/2022 |
| Bashboard                                                                        | 0.5                                           | ● Help                                                                                                    |
| <b>O</b> Profile                                                                 | 80 0.0                                        |                                                                                                    |
| <ul> <li>⊘ Attendance -</li> </ul>                                               | -0.5                                          |                                                                                                    |
| 🗃 ITLE / E-Learning 🗸 🗸                                                          | -1.0 No Data                                  |                                                                                                    |
| Student Section                                                                  | Year/Semester                                 |                                                                                                    |
| ▲ Examination -                                                                  |                                               |                                                                                                    |
| 🛏 Hostel 👻                                                                       | LIII Semester Wise Attendance                 | Today's Events - ×                                                                                                    |
| <ul> <li>Fees Receipt</li> </ul>                                                 | null                                          | Event Not Available.                                                                                                    |
| Q Feedback                                                                       |                                               |                                                                                                    |
| Online Registation                                                               |                                               |                                                                                                    |
| 🛓 Personal 🛛 💟                                                                   |                                               |                                                                                                    |
| 🛓 Address                                                                        |                                               | Activate Windows                                                                                                    |
| 🛔 Photo/Sign 📃                                                                   | nill                                          | Go to Settings to activate Windows.                                                                                                    |
| 🛓 Confirm                                                                        | null null                                     |                                                                                                    |

#### Step 4 - Enter Personal Details.

| PersonalDetailsSYTY x +                                                |                                         |                                      |                     |                                                    |              |
|------------------------------------------------------------------------|-----------------------------------------|--------------------------------------|---------------------|----------------------------------------------------|--------------|
| $\leftrightarrow$ $\rightarrow$ $\mathbf{G}$ $\mathbf{e}$ $\mathbf{c}$ | imsstudent.mastersofterp.in/StudF       | PersonalDetailsSYTY/PersonalDetails# |                     | ९ 🖈 🔳 👼                                            | j Incognito  |
|                                                                        | ≡                                       |                                      | 🏛 ASH               | OKA INSTITUTE OF TECHNOLOGY AND MANAGEMENT PAHARIA | , VARANASI 🕐 |
|                                                                        | Online Registration -> Personal Details |                                      |                     |                                                    |              |
| Hello, KAUSHAL KUMAR<br>Session: 2022-2023                             | Note : * Marked Is Mandatory I          |                                      |                     |                                                    |              |
| Course: CIVIL ENGINEERING<br>SEM 7                                     | Title                                   | MR. 🗸                                | Nominee Name        | Enter Nominee Name                                 | *            |
| 2 Dashboard                                                            | Last Name/Surname                       | KAUSHAL KUMAR                        | Parent's Occupation | Please select Parent's occupation                  | C Help       |
| O Profile                                                              | First Name                              | Enter First Name                     | Caste Category      | OBC                                                | ~            |
| O Attendance -                                                         | Middle Name                             | Enter Middle Name                    | Caste               | Please select caste                                | ~            |
| 🞓 ITLE / E-Learning 🔹                                                  | Gender                                  | MALE                                 | Nationality         | INDIAN                                             | ~            |
| Student Section •                                                      | Mobile No.                              | 7992213146                           | Religion            | HINDU                                              | ~            |
|                                                                        | Email ID                                | ks263553@gmail.com                   | Aadhaar No.         | Aadhaar No.                                        |              |
| 🛏 Hostel 🔹                                                             | Date of Birth *                         | 21/01/2001                           | Family Income       | 0.00                                               |              |
| Fees Receipt                                                           | Place of Birth                          | Enter Place of Birth                 |                     |                                                    |              |
|                                                                        | Blood group                             | Please select blood group            |                     |                                                    |              |
| Personal                                                               | Occupation                              | Please select occupation             |                     |                                                    |              |
| Address                                                                | Mother's Name                           | RINA SHARAN                          |                     |                                                    |              |
| 🛓 Photo/Sign 📃                                                         | Father's Email ID                       | Enter Father's Email ID              |                     |                                                    |              |
| 🛓 Confirm                                                              |                                         | 🖺 Save & Next                        |                     | Activate Windows                                   |              |
| Application Print                                                      |                                         |                                      | -                   | Go to Settings to activate                         | Windows.     |
| Payable Fees                                                           |                                         |                                      |                     |                                                    |              |

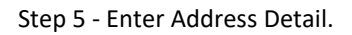

| 📄 Address Deta                             | ils           | × +                                                                   |                             |                                                       | ∨ – ¤ X                                                         |
|--------------------------------------------|---------------|-----------------------------------------------------------------------|-----------------------------|-------------------------------------------------------|-----------------------------------------------------------------|
| $\leftrightarrow$ $\rightarrow$ G          | 🔒 cimsst      | udent.mastersofterp.in/Studer                                         | ntAddressDetailsSYTY/Index# |                                                       | Q 🟠 🗖 🌧 Incognito 🗄                                             |
|                                            | =             |                                                                       |                             | 盦 ASHO                                                | KA INSTITUTE OF TECHNOLOGY AND MANAGEMENT PAHARIA, VARANASI 🛛 🕹 |
| Hello, KAUSHAL KUMAF<br>Session: 2022-2023 |               | ine Registration -> Address Details<br>lote : * Marked Is Mandatory I |                             |                                                       |                                                                 |
| SEM 7                                      | RING          | Country *                                                             | INDIA                       | Permanent Address                                     | MANGRAWAN, ROHTAS MANGRAON, ROHTAS , 821310 O Help              |
| Dashboard     Profile                      |               | State *                                                               | Uttar Pradesh               | No.)                                                  | <i>æ</i>                                                        |
| O Attendance                               | •             | District *                                                            | Other                       | , Pin Code                                            | 221007                                                          |
| FITLE / E-Learning                         | •             | City *                                                                | Varanasi                    |                                                       |                                                                 |
| Student Section ① Examination              | Ţ             | 0.9                                                                   | Varanasi                    |                                                       |                                                                 |
| 🛏 Hostel                                   | -             | OCAL ADDRESS                                                          |                             |                                                       |                                                                 |
| 🛷 Fees Receipt                             | - (           | Same as Permanent Address                                             |                             |                                                       |                                                                 |
| Q Feedback                                 | _             | Country                                                               | INDIA                       | , Local Address<br>(Flat No.,Bldg No.,Street No.,Plot | MANGRAWAN, ROHTAS MANGRAON, ROHTAS , 821310                     |
| Online Registation                         | -             | State                                                                 | Uttar Pradesh               | No.)<br>Pin Code                                      |                                                                 |
| Personal Address                           |               | District                                                              | Other                       |                                                       | 221007                                                          |
| Photo/Sign                                 |               |                                                                       | Varanasi                    |                                                       |                                                                 |
| L Confirm                                  |               | City                                                                  | Other .                     |                                                       | Activate Windows                                                |
| Application Print                          |               |                                                                       | Varanasi                    |                                                       | Go to Settings to activate Windows.                             |
| https://cimsstudent.r                      | nastersofterp | .in/StudentAddressDetailsSYTY/Ind                                     | dex#                        | Save & Next                                           | HI Back to Previous                                             |

#### Step 6 – Upload Photo and Signature.

| 📄 Photo And Sign Deta                                                            | ails   | × +                                                            |                       |                                                               | ~ -                               | o x         |
|----------------------------------------------------------------------------------|--------|----------------------------------------------------------------|-----------------------|---------------------------------------------------------------|-----------------------------------|-------------|
| $\leftrightarrow$ $\rightarrow$ C $\square$ ci                                   | imsstu | dent.mastersofterp.in/PhotoAndSignDetailsSY                    | TY/Index#             |                                                               | ९ 🖈 🗖 👼                           | Incognito : |
|                                                                                  | =      |                                                                |                       | ashoka institute of tech                                      | HNOLOGY AND MANAGEMENT PAHARIA, V | /ARANASI ዕ  |
| Hello, KAUSHAL KUMAR<br>Session: 2022-2023<br>Course: CIVIL ENGINEERING<br>SEM 7 | Onlin  | e Registration> Photo and Signature Details                    |                       | ✓ Student Signature*                                          |                                   | ٥           |
| Dashboard                                                                        |        | Upload Photo                                                   | $\sim$                | Upload Sign                                                   | 0                                 | Help        |
| O Profile                                                                        |        |                                                                | No image<br>available |                                                               | $\sim$                            |             |
| O Attendance -                                                                   |        | Please Select valid image file(e.g. JPG,PNG) (Max size 500 kb) |                       | Please Select valid image file(e.g. JPG,PNG) (Max size 300 kt | 0)                                |             |
| 🞓 ITLE / E-Learning 🔹 🔹                                                          |        | 5 ( 5 , , ( ) ,                                                |                       |                                                               |                                   |             |
| Student Section •                                                                |        |                                                                |                       |                                                               |                                   |             |
| fm Examination -                                                                 |        |                                                                |                       |                                                               |                                   |             |
| 🛏 Hostel 🔹 👻                                                                     |        |                                                                | 🖺 Save                | & Next                                                        | He Back to P                      | Previous    |
| Fees Receipt                                                                     |        |                                                                |                       |                                                               |                                   |             |
| Q Feedback                                                                       |        |                                                                |                       |                                                               |                                   |             |
| Online Registation                                                               |        |                                                                |                       |                                                               |                                   |             |
| 🛔 Personal 🛛 🗾                                                                   |        |                                                                |                       |                                                               |                                   |             |
| 🛔 Address 🛛 🗾                                                                    |        |                                                                |                       |                                                               |                                   |             |
| 🛔 Photo/Sign 📃                                                                   |        |                                                                |                       |                                                               |                                   |             |
| Confirm                                                                          |        |                                                                |                       |                                                               | Activate Windows                  |             |
| Application Print                                                                |        |                                                                |                       |                                                               | Go to Settings to activate W      | /indows.    |

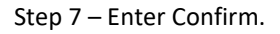

#### First Preview check than Confirm

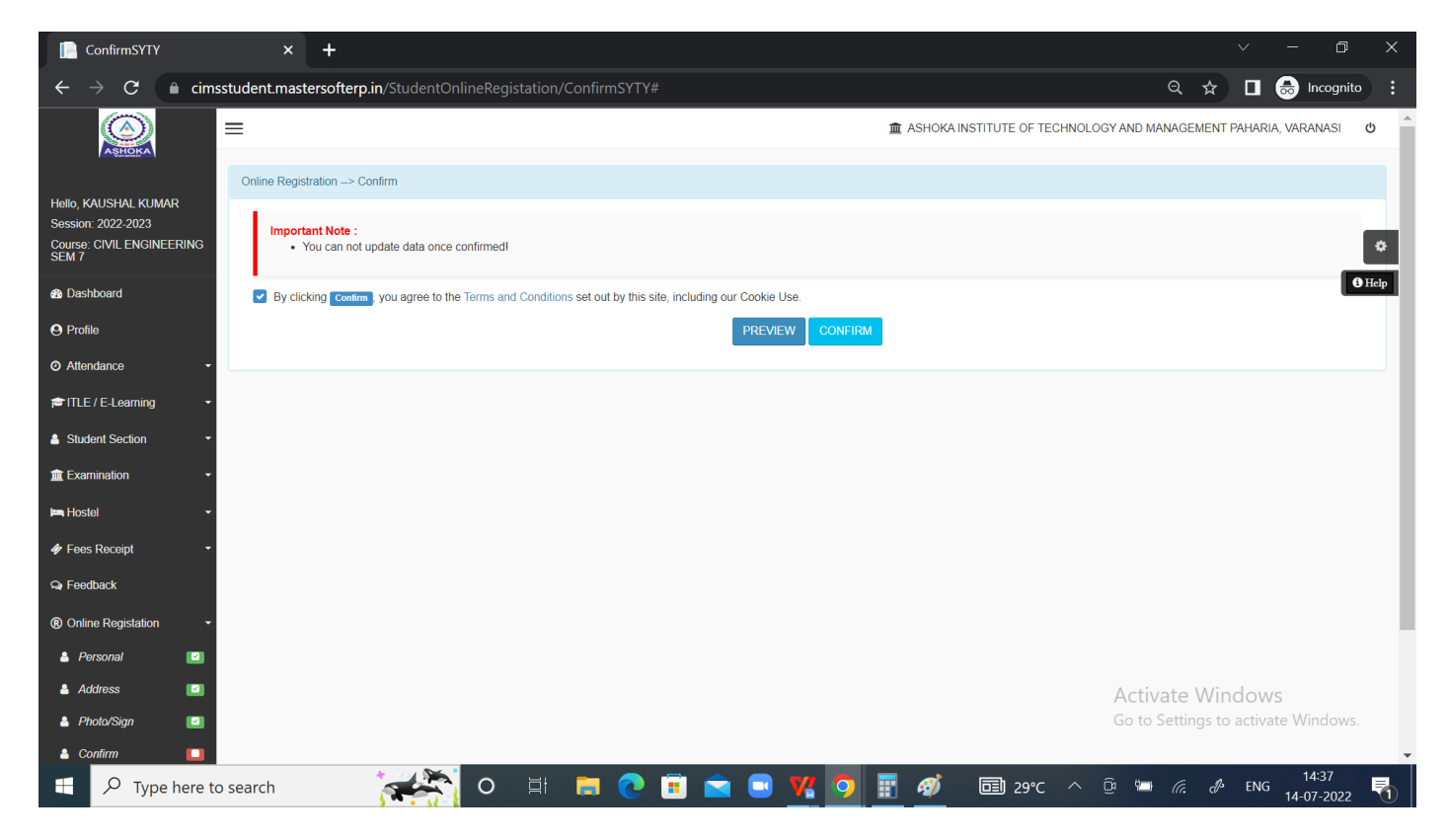

#### First Preview check than Confirm

| ConfirmSYTY                                                                      | × +                                                                                                    |                                                                                                    | ~ - @ X                                          |
|----------------------------------------------------------------------------------|----------------------------------------------------------------------------------------------------|----------------------------------------------------------------------------------------------------|--------------------------------------------------|
| $\leftrightarrow$ $\rightarrow$ C $\square$ cim                                  | student.mastersofterp.in/StudentOnlineRegistation/ConfirmSYTY#                                                                                                    |                                                                                                    | ) 🗘 🖈 🔲 😸 Incognito 🚦                            |
|                                                                                  | Report Preview                                                                                                    | mata a shoka institute of ter<br>×                                                                                                    | CHNOLOGY AND MANAGEMENT PAHARIA, VARANASI 🛛 🗢 $$ |
| Hello, KAUSHAL KUMAR<br>Session: 2022-2023<br>Course: CIVIL ENGINEERING<br>SEM 7 | Important Note : E 1 / 3                                                                                                    | - + I I I I I I I I I I I I I I I I I I                                                                                                    | ٥                                                |
| B Dashboard                                                                      | By clicking Confirm, you a                                                                                                    | Application for<br>Admission to CVIL<br>EXCOMPENSION - 7                                                                                                    | • Help                                           |
| O Profile                                                                        | Received and the second second s | UIA, Application No. 19 No image available                                                                                                    |                                                  |
| <ul> <li>Attendance -</li> </ul>                                                 | Applant's Promote Galais<br>New of the Booleni Boronau<br>Autory, Ecologi                                                                                                    | Prof. same Pathor's tasse                                                                                                    |                                                  |
| 🞓 ITLE / E-Learning 🔹 👻                                                          | Redia's Res         EXX 5927.0           Journal Reservation         Exx 5927.0           Beaut Reservation         Exx 101000           Beaut Reservation         Exx 101000                                                                                                    | Picco Of Moto                                                                                                    |                                                  |
| Student Section                                                                  | Eris Nava<br>Eris Nava<br>Rend Mana<br>Navjan (1950)                                                                                                    | Exist Dates  Very E A  Second Comp Exact Comp Exact Com |                                                  |
| ▲ Examination                                                                    | Marcandry         2003           Matab Tange         4701           DB Andra         4701           DB Andra         4701           MCCNM         601                                                                                                    | Adhar ord Norber<br>Parget Nucle<br>Exployeest Blass Unrelated<br>Epilopest Ross Unrelated                                                                                                    |                                                  |
| 🛏 Hostel 🗸 👻                                                                     | Color Cotagoy (192)                                                                                                    | 64 Cate                                                                                                    |                                                  |
| 🛷 Fees Receipt 🔹                                                                 |                                                                                                    | Close                                                                                                    |                                                  |
| 🗣 Feedback                                                                       |                                                                                                    |                                                                                                    |                                                  |
| Online Registation                                                               |                                                                                                    |                                                                                                    |                                                  |
| 🛔 Personal 🛛 🔯                                                                   |                                                                                                    |                                                                                                    |                                                  |
| 🛓 Address 🛛 🖾                                                                    |                                                                                                    |                                                                                                    | Activate Windows                                 |
| 🛔 Photo/Sign 🛛 🗳                                                                 |                                                                                                    |                                                                                                    | Go to Settings to activate Windows.              |
| 👗 Confirm 🔲                                                                      |                                                                                                    |                                                                                                    | × •                                              |
| Type here t                                                                      | search 🛛 💒 🔁 🛛                                                                                                    | 🗉 🖻 💘 🧿 📰 🛷 🗔 29°C                                                                                                    | ^ ⊡                                              |

\*After form confirmation, go to Payable Fees tab.

\* On Payable tab, Installment wise fee will be shown .... Click on pay now and pay the installment.

\* After payment of fees .... Print the application and submit it to your Department Hod.

# \* If student find any kind of problem during the process, please feel free to write a mail to registrar@ashokainstitute.com